After logging into your account, Click on the person icon at the top right-hand corner of the screen.

Click on My Account

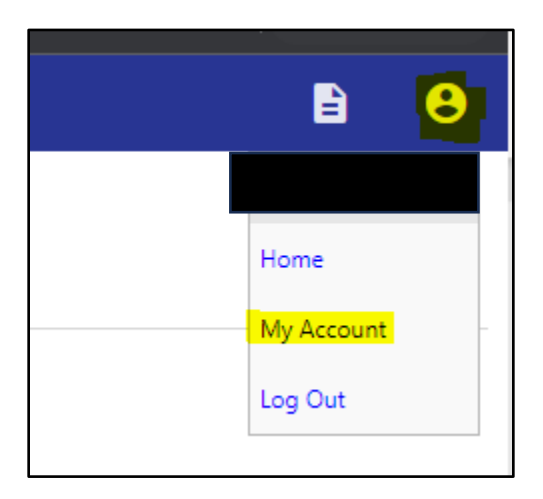

This will take you to your "Account Settings" page. Click on the Utility Billing Account you'd like to sign up for Autopay from the "Utility Billing Accounts" section.

| Account Settings                                                                                                    |                                                       |
|----------------------------------------------------------------------------------------------------|-------------------------------------------------------|
| Account Information                                                                                                    |                                                       |
| Now logged in as                                                                                                    | R                                                     |
| Last successful login                                                                                                    | 12                                                    |
| E-Mail address                                                                                                    | ra                                                    |
| Linked Accounts Existing accounts can be "linked" to your self-service user id. These lin "remove" will appear below. Click a module's "link to account" to read | nks give you quick access<br>ch the page where new ac |
| Customer Accounts                                                                                                    |                                                       |
| I nere are currently no linked accounts                                                                                                    |                                                       |
| Utility Billing Accounts                                                                                                    |                                                       |
| Account                                                                                                    |                                                       |
| 71218                                                                                                    |                                                       |
| Go To Module Homepage                                                                                                    |                                                       |

This will take you to the "Utility Billing Account Summary Screen"

From this screen click on the "Manage Bills" hyperlink

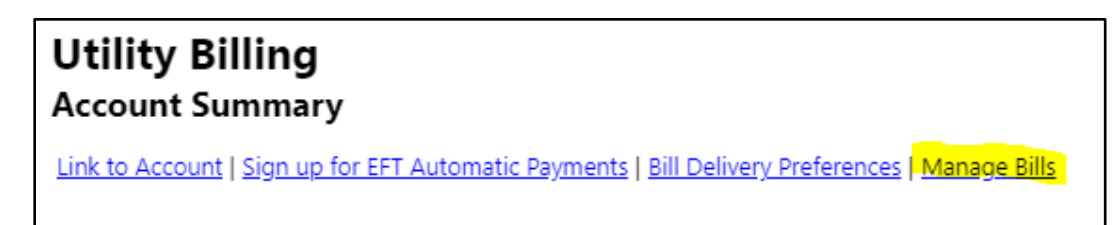

Select the bill you would like to pay to sign up for automatic payments by checking the box(s)

| Utility Billing<br>Manage Bills | 9                       |               |           |          |         | Sign up for EFT Automatic Paymen  | ts   Account Summary |
|---------------------------------|-------------------------|---------------|-----------|----------|---------|-----------------------------------|----------------------|
| Service Address                 | 509 DEAD INDIA          | N MEMORIAL RD |           |          |         |                                   |                      |
| Account Number                  | 71218                   |               |           |          |         |                                   |                      |
| As of                           | 12/06/2023              |               |           |          |         |                                   |                      |
|                                 |                         |               |           |          |         |                                   |                      |
| Outstanding Bills (bill)        | ears 2018 to 2035 only) |               |           |          |         |                                   | Show Past Bills ▼    |
| Pay Bill                        | Bill                    | Bill Date     | Pay By    | Charges  | Pending | Balance Due                       | Details              |
|                                 | 827864                  | 9/15/2023     | 10/6/2023 | \$13.17  | \$0.00  | \$13.17                           | Bill Details         |
|                                 | 841700                  | 10/18/2023    | 11/3/2023 | \$26.50  | \$0.00  | \$26.50                           | Bill Details         |
|                                 | 855502                  | 11/15/2023    | 12/6/2023 | \$118.11 | \$0.00  | \$118.11                          | Bill Details         |
|                                 |                         |               |           |          |         | Total Due: \$157.78               |                      |
|                                 |                         |               |           |          |         | select hills you would like to be | Pay                  |

Click the "Pay" button.

This will take you to a "Pay Bills" Screen.

Click the "Pay by Credit Card" hyperlink.

| Pay Bills                                     |
|-----------------------------------------------|
| Select Payment Method                         |
| Please choose from the payment options below. |
| Pay by Credit Card   Pay by eCheck   Cancel   |

This will take you to the "Pay Bills" form. Fill out the form and click the "Continue" button. Check the box to remember these values for the future if you would like.

| Pay Bills                                                                                                 |                       |  |  |  |  |  |
|----------------------------------------------------------------------------------------------------|-----------------------|--|--|--|--|--|
| Billing Address                                                                                           |                       |  |  |  |  |  |
| Please enter your billing information <b>exactly</b> as it appears on your credit card or bank statement. |                       |  |  |  |  |  |
|                                                                                                    |                       |  |  |  |  |  |
| First name *                                                                                              |                       |  |  |  |  |  |
| Last name *                                                                                               |                       |  |  |  |  |  |
| Address line 1 *                                                                                          | 20 EAST MAIN ST       |  |  |  |  |  |
| Address line 2                                                                                            |                       |  |  |  |  |  |
| City *                                                                                                    | ASHLAND               |  |  |  |  |  |
| State *<br>two letter abbreviation                                                                        | OR                    |  |  |  |  |  |
| Zip code *                                                                                                | 97520                 |  |  |  |  |  |
| Contact phone number *                                                                                    |                       |  |  |  |  |  |
| E-Mail *<br>for your e-mail confirmation                                                                  |                       |  |  |  |  |  |
|                                                                                                    | Remember these values |  |  |  |  |  |
|                                                                                                    | Continue Cancel       |  |  |  |  |  |
|                                                                                                    | Cancel                |  |  |  |  |  |
| * indicates required field                                                                                |                       |  |  |  |  |  |

You will now be asked if you would like to enroll in Automatic payments.

Click the "enroll"

| Automatic Credit Card Payments<br>Manage your enrollments in the automatic credit card payment system (optional)                                                                                                    |            |                                                 |                 |  |  |  |
|----------------------------------------------------------------------------------------------------|------------|-------------------------------------------------|-----------------|--|--|--|
| As a convenience to you, we offer an optional "Automatic Credit Card Payment" service that will process your current utility statement automatically each month. If you wish to u you to enroll or delete enrollments. Enrollment status can either be Pending or Fully Enrolled. If pending, then you will still be required to make payments manually until full enro |            |                                                 |                 |  |  |  |
| Bill Category                                                                                                    | Account ID | Status                                          |                 |  |  |  |
| UB Services - Electric                                                                                                    | 71218      | Not enrolled in automatic credit card payments. | enroli          |  |  |  |
|                                                                                                    |            |                                                 | Continue Cancel |  |  |  |

The screen will generate an Exclamation point message saying "New Enrollment was requested. You will need to complete at least 1 manual payment before full enrollment is established."

| Automatic Credit Card Payments<br>Manage your enrollments in the automatic credit card payment system (optional)                                                                                                    |            |                                                   |                 |  |  |
|----------------------------------------------------------------------------------------------------|------------|---------------------------------------------------|-----------------|--|--|
| New enrollment was requested. You will need to complete at least 1 manual payment before full enrollment is established.                                                                                                    |            |                                                   |                 |  |  |
| As a convenience to you, we offer an optional "Automatic Credit Card Payment" service that will process your current utility statement automatically each month. If you wish to u<br>you to enroll or delete enrollments. Enrollment status can either be Pending or Fully Enrolled. If pending, then you will still be required to make payments manually until full enro |            |                                                   |                 |  |  |
| Current enrollments                                                                                                    |            |                                                   |                 |  |  |
| Bill Category                                                                                                    | Account ID | Status                                            |                 |  |  |
| UB Services - Electric                                                                                                    | 71218      | Enrollment pending completion of a manual payment | delete          |  |  |
|                                                                                                    |            |                                                   | Continue Cancel |  |  |

## Click Continue

Enter the amounts you would like to pay in the Payment Amount field if paying multiple bills, Click Continue.

| Pay Bills        |           |            |             |           |          |          |                 |
|------------------|-----------|------------|-------------|-----------|----------|----------|-----------------|
| Bill Description | Bill Year | Bill Date  | Bill Number | Due Date  | Balance  | Due Now  | Payment Amount  |
| Utilities        | 2024      | 9/15/2023  | 827864      | 10/6/2023 | \$13.17  | \$13.17  | \$ 13.17        |
| Utilities        | 2024      | 10/18/2023 | 841700      | 11/3/2023 | \$26.50  | \$26.50  | \$ 26.50        |
| Utilities        | 2024      | 11/15/2023 | 855502      | 12/6/2023 | \$118.11 | \$118.11 | \$ 118.11       |
|                  |           |            |             |           |          |          |                 |
|                  |           |            |             |           |          |          | Continue Cancel |
|                  |           |            |             |           |          |          |                 |

This will take you to a payment processing screen.

Fill in your card information and click the "Make Payment" Button.

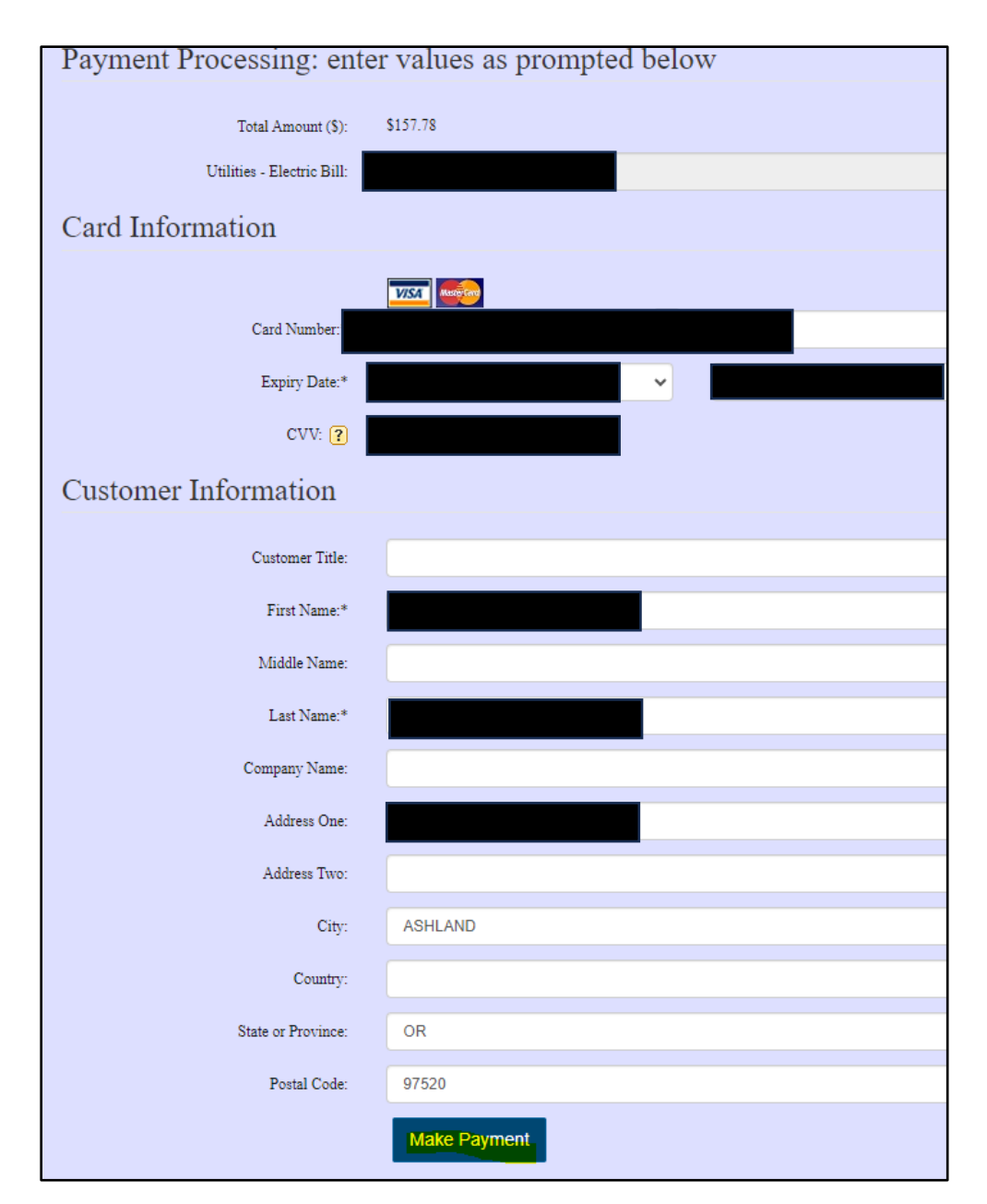

You will then be redirected to your payment confirmation screen, and your automatic payments set up.